# INTRAFINITY

# User Guide

Chapter 5

**Discussion Forum** 

# Table of Contents

| Intr | od | luction                              | 4  |
|------|----|--------------------------------------|----|
| Key  | In | formation                            | 4  |
| ١.   | A  | Adding a Discussion Forum page       | 5  |
| 11.  | E  | diting your Discussion Forum         | 6  |
| 111. |    | Managing Topics                      | 7  |
| 1    | )  | Creating Discussion Topics           | 7  |
| 2    | )  | Replying to Discussion Topics        | 9  |
| 3    | )  | Editing Discussion Topics            | .3 |
| 4    | )  | Deleting Discussion Topics and Posts | .4 |
| 5    | )  | Archiving threads1                   | .4 |
| 6    | )  | Locking threads 1                    | .5 |

# Index of Figures and Tables

| Figure 1: Login Page                                            | .4  |
|-----------------------------------------------------------------|-----|
| Figure 2: Discussion Forum - Adding a Discussion Forum          | . 5 |
| Figure 3: Discussion Forum - Name Discussion Forum Page         | . 6 |
| Figure 4: Discussion Forum - Editing your Discussion Forum      | . 6 |
| Figure 5: Discussion Forum - Making Changes to Discussion Forum | . 7 |
| Figure 6: Discussion Forum - Creating Topics                    | . 7 |
| Figure 7: Discussion Forum - Posting your Topic                 | . 8 |
| Figure 8: Discussion Forum - Posting a Response                 | . 9 |
| Figure 9: Discussion Forum - Replying to the Original Poster    | 10  |
| Figure 10: Discussion Forum - Replying to a Poster              | 11  |
| Figure 11: Discussion Forum - Quoting a Poster                  | 11  |
| Figure 12: Discussion Forum - Quoted Message                    | 12  |
| Figure 13: Discussion Forum - Adding an Attachment to your Post | 12  |
| Figure 14: Discussion Forum - Editing a Post                    | 13  |
| Figure 15: Discussion Forum - Editing the Content of a Post     | 13  |
| Figure 16: Discussion Forum - Deleting a Post                   | 14  |
| Figure 17: Discussion Forum - Deleting a Thread                 | 14  |
| Figure 18: Discussion Forum - Archiving a Thread                | 15  |
| Figure 19: Discussion Forum - Un-Archiving a Thread             | 15  |
| Figure 20: Discussion Forum - Locking a Thread                  | 15  |

## Introduction

discussion forum is an excellent tool for conducting quick and detailed discussions on various topics with many individuals participating at once. Here you can establish discussion topics for participants to collaborate on, provide sections for discussion on group work, or simply answer questions participants may have in an organized environment. This manual will guide you through setting up your discussion forum and instruct you on using its helpful features.

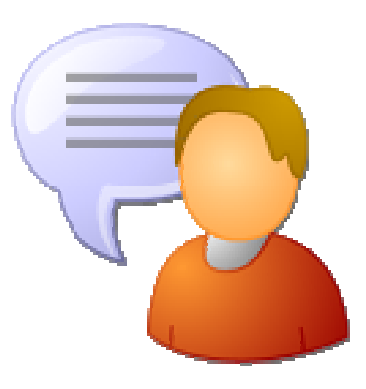

# **Key Information**

In order to access your discussion forum, you must first log into your site using your Username and Password.

| Login    |                          |
|----------|--------------------------|
| Username |                          |
| Password |                          |
|          | Login                    |
|          | Signup   Forgot Password |

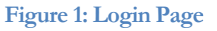

1) If you have not yet registered with the site you can request access by clicking on the **Signup** button. This will prompt you to create a profile which is automatically routed to an administrator for approval.

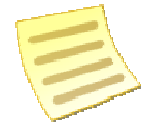

Note: If you do not see the Signup link your site's administrators may have removed it.

If you have already registered but have forgotten your password, simply click on Forgot
 Password to retrieve it.

# I. Adding a Discussion Forum page

- 1) Select a page on your website where you want to place the discussion forum.
- 2) Hover the mouse over Page Properties and scroll down to Add New Page. Now click on

#### Discussion Forum.

| Page Properties Tasks                   | Advanced      | Administration | Help |
|-----------------------------------------|---------------|----------------|------|
| Check-out & Edit Page                   |               | 3888888888888  | 8888 |
| Release Schedule                        |               |                |      |
| Page Permissions                        |               |                |      |
| Manage Approval Process                 |               |                |      |
| Version History                         |               |                |      |
| Manage Sub-pages                        |               |                |      |
| Archived Sub-pages                      |               |                |      |
| Metadata                                |               |                |      |
| View Sub-pages >                        |               |                |      |
| Add New Page >                          | Calendar      |                |      |
|                                         | Content Space | Page           |      |
|                                         | Discussion Fo | orum           |      |
|                                         | Document Cor  | tainer Page    |      |
| 000000000000000000000000000000000000000 | News Section  | Page           |      |
| 000000000000000000000000000000000000000 | Photo Gallery |                |      |
|                                         | External Link | Page           |      |
|                                         | Blog Page     |                |      |

Figure 2: Discussion Forum - Adding a Discussion Forum

**3)** The following page will prompt you to name the discussion forum page. After naming the page click on **Create Page**.

| New Pa | ge                |   |
|--------|-------------------|---|
| Title  |                   | • |
| Name   |                   |   |
| Icon   | Select Icon       |   |
|        | Create Page Cance |   |

Figure 3: Discussion Forum - Name Discussion Forum Page

# II. Editing your Discussion Forum

To change the name or status of your discussion forum:

1) Click on the Manage Forum button.

| Discussion Forum   |             |                |               |            |
|--------------------|-------------|----------------|---------------|------------|
| 🚳 Discussion Forum |             |                |               |            |
|                    | 🕑 Subscribe | 🛸 Manage Forum | Add New Topic | 🐻 Security |
| Discussion Forum   |             |                |               |            |
| No items available |             |                |               |            |
|                    |             |                |               |            |
|                    |             |                |               |            |

Figure 4: Discussion Forum - Editing your Discussion Forum

2) If you wish to hide your discussion forum from others, click **No** for the **Enabled** field. You can change this status at any time.

| Forum       |                                         |        |
|-------------|-----------------------------------------|--------|
| 🚳 Edit Dis  | cussion Forum                           |        |
| Forum       |                                         |        |
| Name        | Discussion Forum                        |        |
|             | 8 8 8 I I I I I I I I I I I I I I I I I |        |
|             | Discussion Forum                        |        |
| Description |                                         |        |
| Enabled     | ◎ Yes ◎ No                              | Jpdate |

Figure 5: Discussion Forum - Making Changes to Discussion Forum

**3)** Make changes to the name and description of your discussion forum. When you have finished, click **Update**.

## **III. Managing Topics**

#### 1) Creating Discussion Topics

To create a topic for yourself and others to discuss:

a) Click on the Add New Topic button.

| Discussion Forum                       |                                                       |
|----------------------------------------|-------------------------------------------------------|
| 🚳 Discussion Forum                     | 🐼 Subscribe 🛸 Manage Forun 📋 Add New Topic 🕷 Security |
| Discussion Forum<br>No items available |                                                       |
|                                        |                                                       |

Figure 6: Discussion Forum - Creating Topics

b) Fill out the title and details of your topic. When you have finished, click Post Topic.

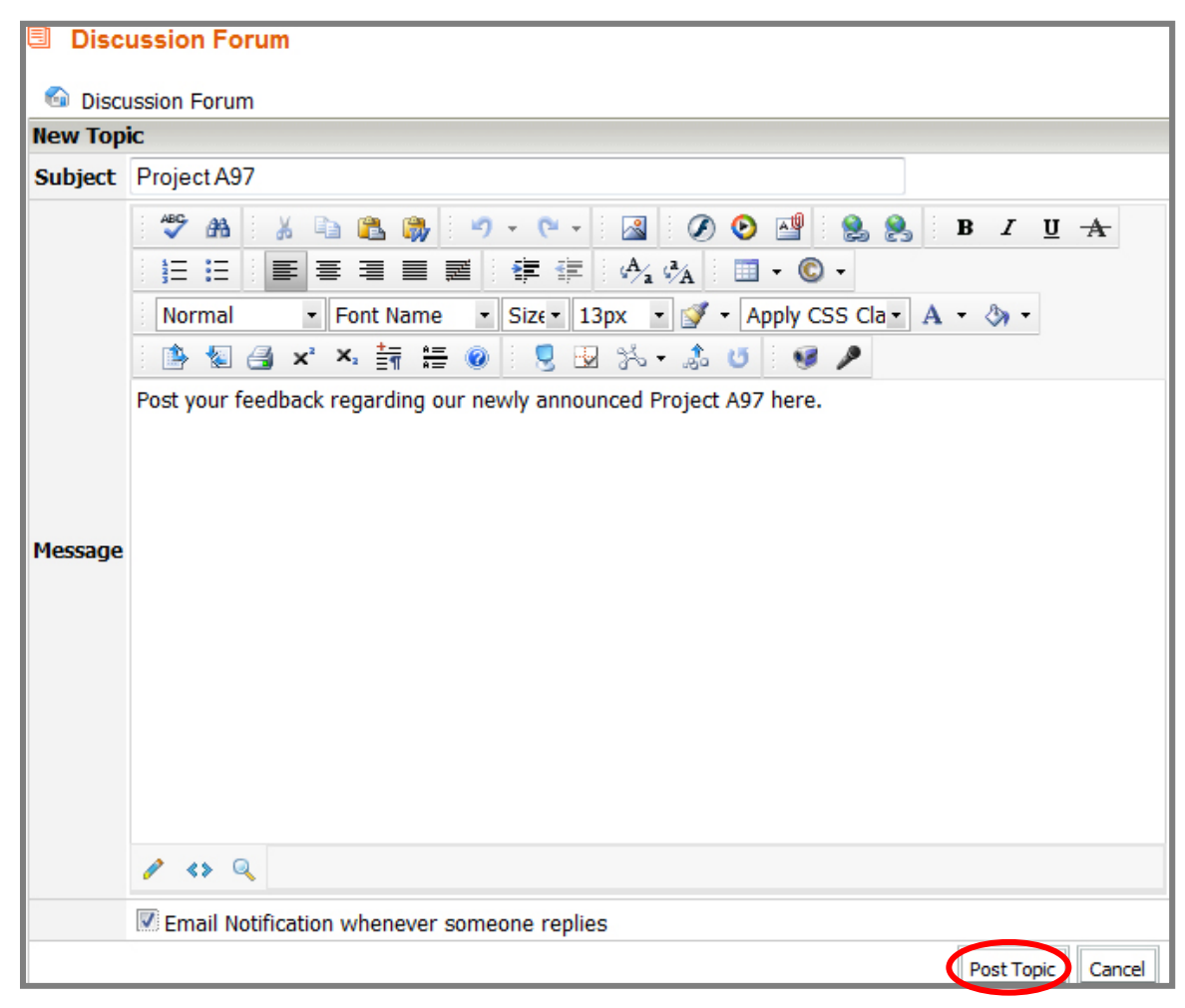

Figure 7: Discussion Forum - Posting your Topic

**Tip:** You can choose to receive notices to your email whenever someone responds to your topic. Simply check the **Email Notification** box when you create your topic.

#### 2) Replying to Discussion Topics

To respond to a topic posted on the discussion forum:

- a) Click on the name of the topic.
- **b)** Click on **New Post** to respond to the original post (there will be a button at both the top and bottom of the discussion topic).

| Discussion Fo      | rum                            |                                          |  |  |  |  |
|--------------------|--------------------------------|------------------------------------------|--|--|--|--|
| Discussion Forum   | Discussion Forum > Project A97 |                                          |  |  |  |  |
| Project A97        |                                |                                          |  |  |  |  |
|                    |                                | 🐼 Subscribe 📔 New Post                   |  |  |  |  |
|                    |                                |                                          |  |  |  |  |
| Wednesday, No      | vember 25, 2009 2:02:18        | M                                        |  |  |  |  |
| karina.west        | Project A97                    | 🔁 Reply 🕅 Quote 📝 Edit                   |  |  |  |  |
|                    | Post your feedback regard      | ng our newly announced Project A97 here. |  |  |  |  |
| Joined on 07/13/09 |                                |                                          |  |  |  |  |
| 1 Posts            |                                |                                          |  |  |  |  |
|                    |                                | New Post                                 |  |  |  |  |

Figure 8: Discussion Forum - Posting a Response

c) After you have written your response, click **Post Comment** to publish it.

| 🕒 Original P | 🗋 Original Post |                                                                             |  |  |  |
|--------------|-----------------|-----------------------------------------------------------------------------|--|--|--|
| karina.w     | /est            | Project A97                                                                 |  |  |  |
|              |                 | Post your feedback regarding our newly announced Project A97 here.          |  |  |  |
| Joined on 0  | 7/13/09         |                                                                             |  |  |  |
| 1 Pos        | ts              |                                                                             |  |  |  |
|              |                 |                                                                             |  |  |  |
| New Post     |                 |                                                                             |  |  |  |
| Subject      | Re: Proje       | ect A97                                                                     |  |  |  |
|              |                 | $\begin{array}{cccccccccccccccccccccccccccccccccccc$                        |  |  |  |
| Message      | I am very       | v excited by A97. This project has all the makings of being a breakout hit. |  |  |  |
| Attachment   |                 | Browse_                                                                     |  |  |  |
|              |                 | Post Comment Cancel                                                         |  |  |  |

Figure 9: Discussion Forum - Replying to the Original Poster

d) Alternatively, you may wish to respond to a message from someone other than the original poster. To do so, click on the **Reply** button, and follow the step for posting a topic.

| Discussion Fo      | rum                    |                                              |
|--------------------|------------------------|----------------------------------------------|
| Discussion Forum   | <u>n</u> > Project A97 |                                              |
| Project A97        |                        |                                              |
|                    |                        | 🕑 Subscribe 📗 New Post                       |
| 🕒 Wednesday, Nov   | vember 25, 2009 2:02:  | .8 PM                                        |
| karina.west        | Project A97            | Reply Quote Edit                             |
|                    | Post your feedback re  | arding our newly announced Project A97 here. |
| Joined on 07/13/09 |                        |                                              |
| 1 Posts            |                        |                                              |
|                    |                        | New Post                                     |

Figure 10: Discussion Forum - Replying to a Poster

e) It is often helpful to have the post of the person you are responding to included within your own post. To quote someone when replying to them, click Quote, and follow the steps for posting a topic.

| 🕒 Wednesday, November 25, 2009 2:02:18 PM |                                                                                     |  |  |  |
|-------------------------------------------|-------------------------------------------------------------------------------------|--|--|--|
| karina.west                               | Project A97 🕺 Reply 🔮 Quote 🗹 Edit                                                  |  |  |  |
|                                           | Post your feedback regarding our newly announced Project A97 here.                  |  |  |  |
| Joined on 07/13/09                        |                                                                                     |  |  |  |
| 1 Posts                                   |                                                                                     |  |  |  |
|                                           |                                                                                     |  |  |  |
| 🕒 Wednesday, Nov                          | /ember 25, 2009 2:28:28 PM                                                          |  |  |  |
| james.gordon                              | Re: Project A97 💀 Reply 🖓 Quote 🗹 Edit 🗈 Delete                                     |  |  |  |
|                                           | I am very excited by A97. This project has all the makings of being a breakout hit. |  |  |  |
| Joined on 06/16/09                        |                                                                                     |  |  |  |
| 1 Posts                                   |                                                                                     |  |  |  |

Figure 11: Discussion Forum - Quoting a Poster

f) You can include a file from your computer to be posted along with your message. To do so, go to the New Topic screen by any of the methods already described. On this screen, click on the Browse button in the Attachment field.

| 🕒 Wednesday, Nov              | rember 25, 2009 2:29:52 PM                                                                                                    |                                 |
|-------------------------------|----------------------------------------------------------------------------------------------------|---------------------------------|
| ed.johnson                    | Re: Re: Project A97                                                                                                    | 🛃 Reply 🕅 Quote 📝 Edit 🗈 Delete |
| Joined on 06/16/09<br>1 Posts | <ul> <li>James.gordon : I am very excited by A97. This project has all the makings of being a breakout hit.</li> <li>I agree. This has the potential to revolutionize the way we think of the internet.</li> </ul> |                                 |

Figure 13: Discussion Forum - Quoted Message

| New Post   |                                                                                                    |
|------------|----------------------------------------------------------------------------------------------------|
| Subject    | Re: Project A97                                                                                                    |
| Message    | Image: An original state         Image: An original state         Image: An orig         Image: An orig |
|            |                                                                                                    |
| Attachment | C:\videos\A97 Launch.a Browse_                                                                                                    |
|            | Post Comment Cancel                                                                                                    |

Figure 12: Discussion Forum - Adding an Attachment to your Post

The **Choose File** window will pop up. Locate the file you wish to upload and click **Open**, followed by **Post Comment** to publish your post.

#### 3) Editing Discussion Topics

You may wish to make changes to your post after it has been published. To do so, simply click the **Edit** button at the top right side of the post.

When you have finished making your changes, click Update Comment to publish it.

| 🕒 Wednesday, Nov              | ember 25, 2009 2:40:48 PM                                                                                 |                               |
|-------------------------------|----------------------------------------------------------------------------------------------------|-------------------------------|
| karina.west                   | Re: Project A97 (1)                                                                                       | Reply 🕅 Quote 🗹 Edit 🗈 Delete |
|                               | We have has just released a video which will be used to introduce A97 to the general public. Have a look! |                               |
| Joined on 07/13/09<br>2 Posts |                                                                                                    |                               |

Figure 15: Discussion Forum - Editing a Post

| Edit Commen | nt                                                                                                    |
|-------------|----------------------------------------------------------------------------------------------------|
| Subject     | Re: Project A97 (1)                                                                                                    |
|             | ●●●●●●●●●●●●●●●●●●●●●●●●●●●●●●●●●●●●                                                                                                    |
| Message     | We have has just released a video which will be used to introduce A97 to the general public. Have a look!<br>ETA: Just a reminder, the video won't be officially unveiled until next week so please refrain from sharing it with anyone outside the company. |
|             | Browse_                                                                                                    |
| Attachment  | Delete File Update Comment Cancel                                                                                                    |
|             |                                                                                                    |

Figure 14: Discussion Forum - Editing the Content of a Post

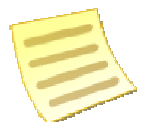

**Note:** Unless you have write permissions on the discussion forum, you will only be able to edit your own posts.

#### 4) Deleting Discussion Topics and Posts

If you want to delete a post after it has been published, click the **Delete** button at the top right side of your post. You will be prompted whether or not you wish to carry out this action.

If you wish to delete an entire topic thread, click on the **Delete** button next to that thread.

| 🕒 Wednesday, Nov   | ember 25, 2009 2:40:48 PM                                                                                 |                                  |
|--------------------|----------------------------------------------------------------------------------------------------|----------------------------------|
| karina.west        | Re: Project A97 (1)                                                                                       | 🛃 Reply 🔌 Quote 🚺 Edity 🖻 Delete |
|                    | We have has just released a video which will be used to introduce A97 to the general public. Have a look! |                                  |
| Joined on 07/13/09 |                                                                                                    |                                  |
| 2 Posts            |                                                                                                    |                                  |

Figure 16: Discussion Forum - Deleting a Post

| Discussion Forum                          |                            |         |                        |
|-------------------------------------------|----------------------------|---------|------------------------|
| 🚳 Discussion Forum                        |                            |         |                        |
|                                           | 🕝 Subscribe 🛸 Manage Forum | Add New | Topic 🐻 Security       |
| Discussion Forum                          |                            |         |                        |
|                                           | Threads                    | Replie  | s <u>Views</u> Actions |
| Project A97                               |                            |         | $\sim$                 |
| by karina.west                            |                            | 3       | 7 🔂 🍅 🔒                |
| Last Reply: <u>Re: Project A97 (1)</u> on | 11/25/09 02:40 PM          |         |                        |

Figure 17: Discussion Forum - Deleting a Thread

**Note:** Unless you have delete permissions on the discussion forum, you will only be able to delete your own posts. If you do not have delete permissions you will not be able to delete topic threads.

### 5) Archiving threads

Archiving a thread allows you to remove it from sight on the discussion board to make it less cluttered, without actually deleting it. This allows you to re-introduce it at a later date if you feel the information within is particularly useful to the participants of your Discussion Board.

To archive a thread, click on the **Archive** button. If you wish to make it visible to the browsers of your Discussion Board, simply click the **Un-Archive** button.

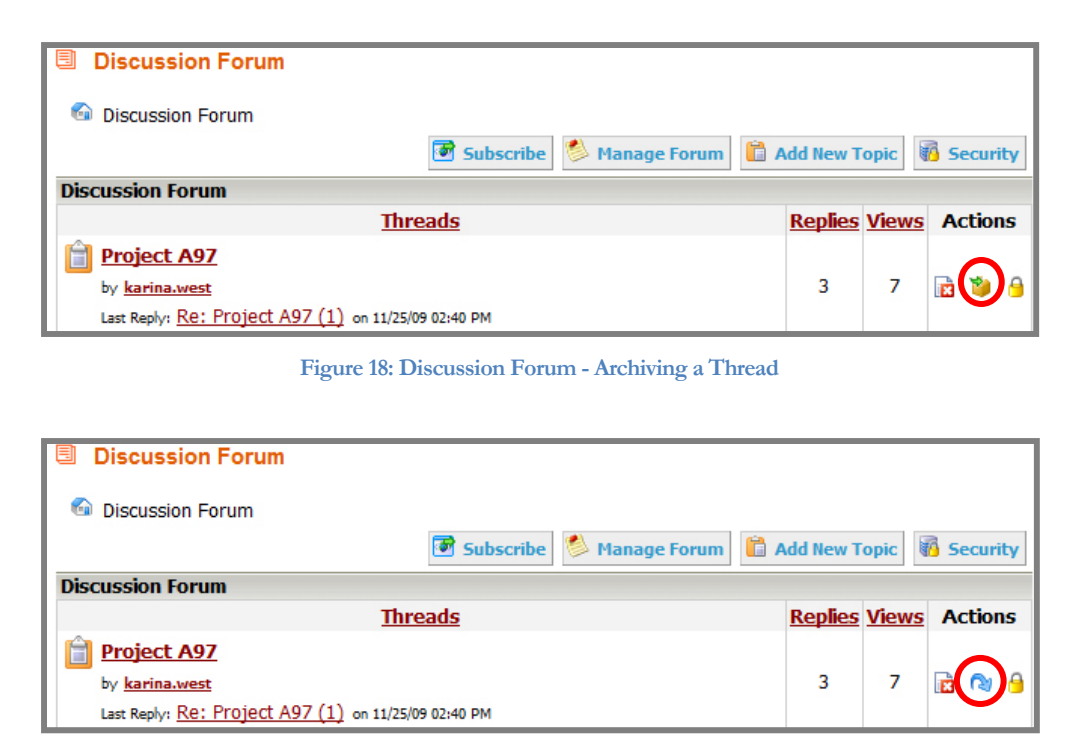

Figure 19: Discussion Forum - Un-Archiving a Thread

### 6) Locking threads

If you wish to lock a thread to prevent other users from posting further messages, but still desire the existing content to be viewable, click on the **Lock** button beside next to the thread.

| Discussion Forum                                     |                |       |          |
|------------------------------------------------------|----------------|-------|----------|
| 🚳 Discussion Forum                                   |                |       |          |
| 🗃 Subscribe 🛸 Manage Forum  🗎                        | Add New T      | opic  | Security |
| Discussion Forum                                     |                |       |          |
| Threads                                              | <b>Replies</b> | Views | Actions  |
| Project A97                                          |                |       | $\sim$   |
| by <u>karina.west</u>                                | 3              | 7     | 🖻 🐞 🔒    |
| Last Reply: Re: Project A97 (1) on 11/25/09 02:40 PM |                |       |          |

Figure 20: Discussion Forum - Locking a Thread